## Tutoriel Sondage Framadate

Pour créer un sondage, il suffit de vous rendre sur le site <u>https://framadate.org/</u>. Cliquez sur créer un sondage classique.

| Votre nom *              |                                                                                                    |
|--------------------------|----------------------------------------------------------------------------------------------------|
| Votre courriel *         |                                                                                                    |
| (au format nom@mail.com) |                                                                                                    |
|                          | ☐<br>J'accepte que Framasoft m'envoie à cette adresse des informations<br>importantes<br>(Promis, nous ne revendons pas nos fichiers, même à la NSA !) <b>Pourquoi m'inscrire ?</b> |
| Titre du sondage *       |                                                                                                    |
| Description              |                                                                                                    |
|                          |                                                                                                    |

Il est intéressant de cliquer sur Paramètres facultatifs. car vous pourrez y choisir les options de votre sondage.

- Vous pourrez donner le nom que vous voulez pour le lien vers votre sondage.

- Vous pourrez autoriser les participants à modifier leur vote.

 Je vous conseille de cocher l'option seul le créateur du sondage peut voir les résultats. Les parents ne verront pas le choix des autres parents.

Pour ma part je coche aussi les options pour recevoir les courriels.

## Paramètres facultatifs -

| Lien du sondage                 | Personnaliser le lien                                                                                                    |                              |        |  |  |  |  |  |
|---------------------------------|----------------------------------------------------------------------------------------------------|------------------------------|--------|--|--|--|--|--|
| (peut contenir des lettres, des | https://framadate.org/                                                                                                    | lienperso                    |        |  |  |  |  |  |
| chiffres et des tirets)         | La modification du lien du sondage peut faciliter l'accès à ce sondage<br>pour des personnes non désirées. Il est recommandé de le protéger<br>par mot de passe. |                              |        |  |  |  |  |  |
| Mot de passe                    | Restreindre l'accès au                                                                                                    | sondage par mot de passe     |        |  |  |  |  |  |
| Permissions                     | ○ Tous les sondés peuver                                                                                                    | nt modifier tous les votes   |        |  |  |  |  |  |
|                                 | <ul> <li>Ochaque sondé peut modifier son propre vote</li> <li>Aucun vote ne peut être modifié</li> </ul>                                                         |                              |        |  |  |  |  |  |
|                                 | <ul> <li>Recevoir un courriel à chaque participation</li> <li>Recevoir un courriel à chaque commentaire</li> </ul>                                               |                              |        |  |  |  |  |  |
|                                 |                                                                                                    |                              |        |  |  |  |  |  |
|                                 | Seul le créateur du son                                                                                                    | dage peut voir les résultats |        |  |  |  |  |  |
|                                 |                                                                                                    | Aller à l'é                  | tape 2 |  |  |  |  |  |

Il n'y a plus qu'à cliquer sur aller à l'étape 2.

Choix des sujets (2 sur 3)

|                 | Pour créer un<br>Vous pouvez a<br>Il est possible | sondage classique, vous devez proposer au moins deux choix différents.<br>ajouter ou supprimer des choix supplémentaires avec les boutons <b>– +</b><br>d'insérer des liens ou des images en utilisant <u>la syntaxe Markdown</u> . |            |
|-----------------|---------------------------------------------------|----------------------------------------------------------------------------------------------------|------------|
|                 | Choix 1                                           |                                                                                                    | <b>I</b> 8 |
|                 | Choix 2                                           |                                                                                                    | <b>I</b> 8 |
|                 | Choix 3                                           |                                                                                                    | <b>I</b> S |
|                 | Choix 4                                           |                                                                                                    | <b>I</b> S |
| our ajouter des | Choix 5                                           |                                                                                                    | <b>I</b> 8 |
| choix           | -+                                                | Précédent Continu                                                                                                    | ier        |

Sur cette page, vous mettez vos différentes propositions. Puis vous cliquez sur continuer. A la page suivante, on vous demandera la date d'archivage qui correspond à la date de validité du sondage.

Cliquez sur créer le sondage.

| fsgfg 🖌                                |   |                                            | 📥 Imprimer           | ≟ Export Tableur (CSV)        |
|----------------------------------------|---|--------------------------------------------|----------------------|-------------------------------|
| Auteur du sondage                      |   | Description 🖌                              |                      |                               |
| gegfdg                                 | 1 | gfdg                                       |                      |                               |
| fddsf@fdss.com                         | 1 |                                            |                      |                               |
| Lien public du sondage 🔗               |   | Lien d'administration du sondage 🔗         | Date d'expirat       | tion                          |
| https://framadate.org/jmRbUyY5BLPEeygT |   | https://framadate.org/jmRbUyY5BLPEeygTGoLL | 17/09/2020           | 1                             |
| Pas de mot de passe                    | 1 | Les résultats sont cachés                  | C Chaque son<br>vote | dé peut modifier son propre 🖍 |

Sur cette page, vous pouvez encore tout modifier.

Je vous conseille de conserver le lien administrateur précieusement(même si l'avez aussi reçu par mail) car c'est lui qui vous permettra de gérer votre sondage.

Il n'y a plus qu'à copier le lien public et à le transférer aux parents d'élèves.

| gfdg                                       |                                                                                  |
|--------------------------------------------|----------------------------------------------------------------------------------|
|                                            |                                                                                  |
|                                            |                                                                                  |
| Lien d'administration du sondage 🔗         | Date d'expiration                                                                |
| https://framadate.org/jmRbUyY5BLPEeygTGoLI | 17/09/2020                                                                       |
|                                            | Lien d'administration du sondage S<br>https://framadate.org/jmRbUyY5BLPEeygTGoLI |

## Le sondage ressemble à cela:

| Equipements informatiques | 🚔 Imprimer                                                                                                    |
|---------------------------|----------------------------------------------------------------------------------------------------|
| Auteur du sondage         | Description                                                                                                    |
| Dubois Arnaud             | Bonjour, ce sondage n'est pas anonyme(mais je serai le seul à voir les résultats) car il me permettra<br>d'essayer de vous proposer une session de visioconférence adaptée en fonction de votre matériel. Merci<br>de cocher tous les éléments dont vous disposez svp. Merci. |
| Lien public du sondage 🔗  |                                                                                                    |
| https://tramadate.org/i   |                                                                                                    |

| oles du sondage (Les resultats sont caches | /otes | du | sondage | (Les | résultats | sont | cachés |
|--------------------------------------------|-------|----|---------|------|-----------|------|--------|
|--------------------------------------------|-------|----|---------|------|-----------|------|--------|

|        | un<br>ordinateur<br>portable | une tablette | un<br>ordinateur<br>fixe | un micro | une webcam | un téléphone<br>portable            |             |
|--------|------------------------------|--------------|--------------------------|----------|------------|-------------------------------------|-------------|
| 1 test | <b>~</b>                     | <b>~</b>     | <b>~</b>                 | <b>~</b> | ~          | <ul><li>✓ X</li><li>(✓) 2</li></ul> | Enregistrer |
| <      |                              |              |                          |          |            |                                     |             |

Bon courage à tous.